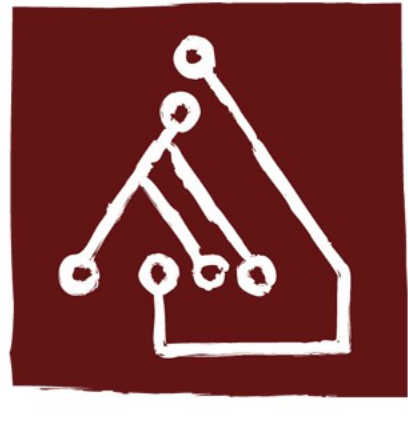

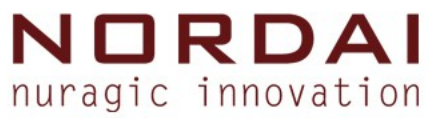

## GIS - corso base

#### Corso base sul GIS open source, i Sistemi Informativi Territoriali e la pianificazione partecipata.

#### Irene Oppo

Responsabile trattamento del dato geografico

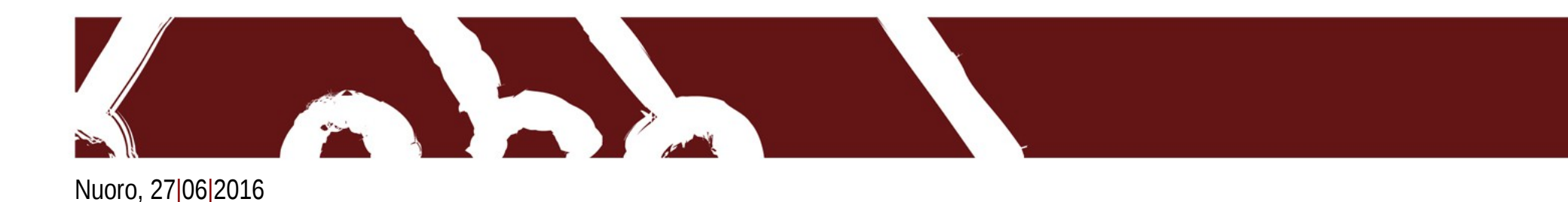

#### Funzione filtro

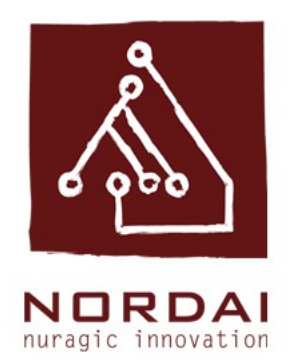

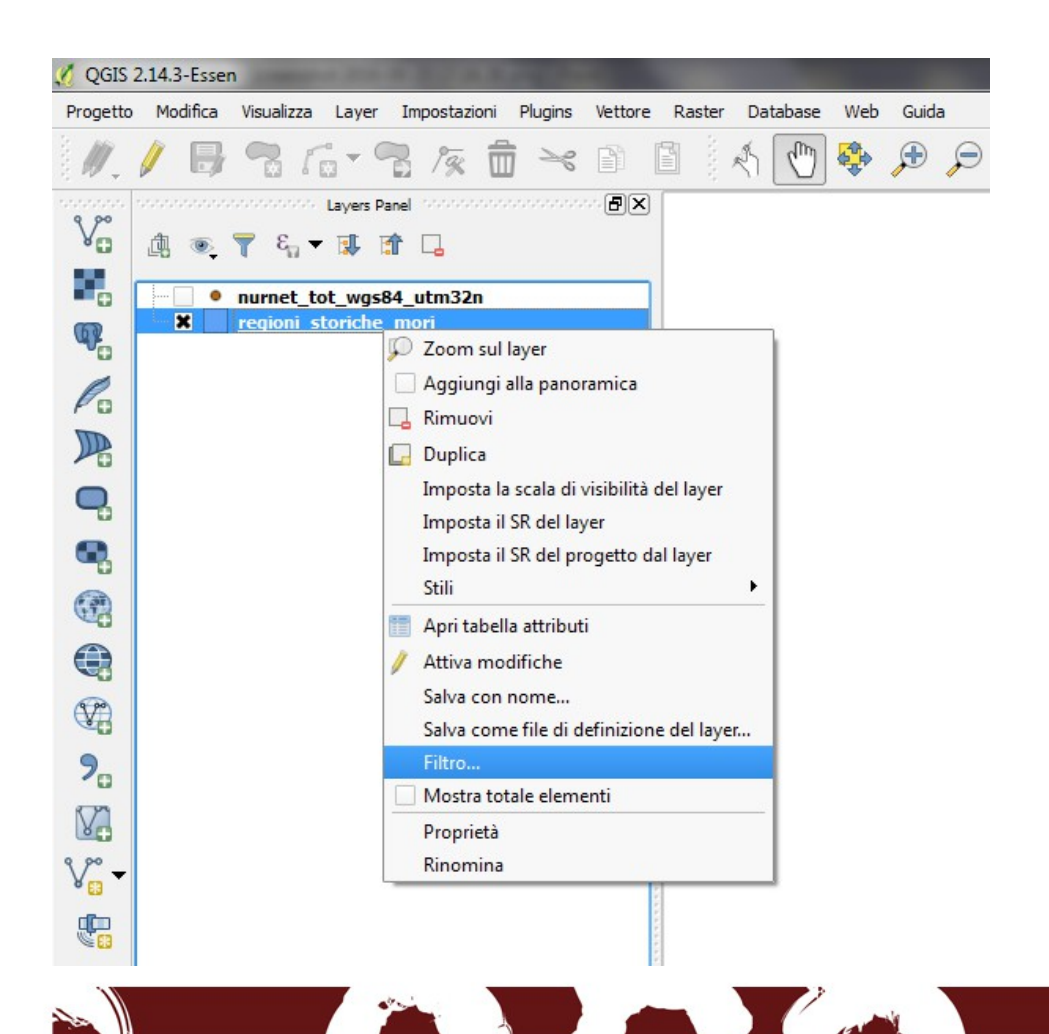

Imposta il filtro sulla base degli attributi di uno shape utilizzando espressioni costruite con operatori Fare click destro sullo shape che si vuole filtrare, scegliere il comando Filtro

#### Costruttore di interrogazioni

| 🤣 Costruttore di interrogazioni                                |          |                | ? X  |  |
|----------------------------------------------------------------|----------|----------------|------|--|
| Imposta il filtro della sorgente dati su regioni_storiche_mori |          |                |      |  |
| Campi                                                          | Valori   |                |      |  |
| REGSTOR                                                        |          |                |      |  |
| NUMCOMUNI                                                      |          |                |      |  |
|                                                                |          | )              |      |  |
| 1                                                              |          | -              |      |  |
|                                                                |          |                |      |  |
|                                                                |          |                |      |  |
|                                                                | Campione | Campione Tutto |      |  |
|                                                                |          | ato            |      |  |
| ▼ Operatori                                                    |          |                |      |  |
| = < > LIKE                                                     | %        | IN NOT IN      |      |  |
| <= >= != ILIKE                                                 | AND      | OR NOT         |      |  |
| Espressioni filtro specifiche del gestore                      |          |                |      |  |
|                                                                |          |                |      |  |
|                                                                |          |                |      |  |
| 3                                                              |          |                |      |  |
| <b>U</b>                                                       |          |                |      |  |
|                                                                |          |                |      |  |
|                                                                |          |                |      |  |
| ОК                                                             | Test Pu  | lisci Cancel   | Help |  |

**1** Scegliere il campo su cui effettuale il filtro

2 Scegliere tutto per visualizzare i valori contenuti nel campo

**3** Scrivere l'espressione filtro

## Esempi di espressioni filtro

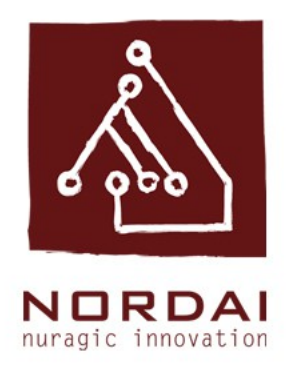

Sono disponibili operatori relazionali (=, >, ...), operatori per confrontare stringhe di testo (LIKE) ed operatori logici booleriani (AND, OR, ...).

Utilizzando il campo nome dello shape file limitiAmministrativiComunali "nome" = 'AGGIUS' si visualizzerà solo il comune di Aggius "nome" = 'AGGIUS' OR "nome" = 'ALGHERO' si visualizzeranno solo i comuni di Aggius e Alghero

Utilizzando il campo nome dello shape file limitiAmministrativiComunali "NUMCOMUNI" > 20 visualizza regioni storiche con più di 20 comuni

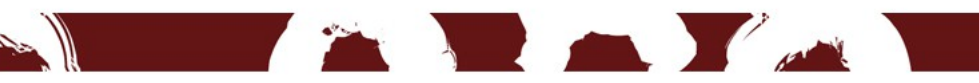

#### Selezione con espressione

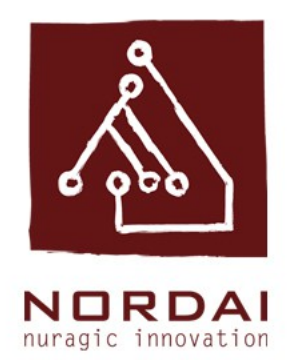

Utilizzando il comando Seleziona con espressione è possibile impostare una selezione sulla base degli attributi di uno shape utilizzando espressioni costruite con operatori

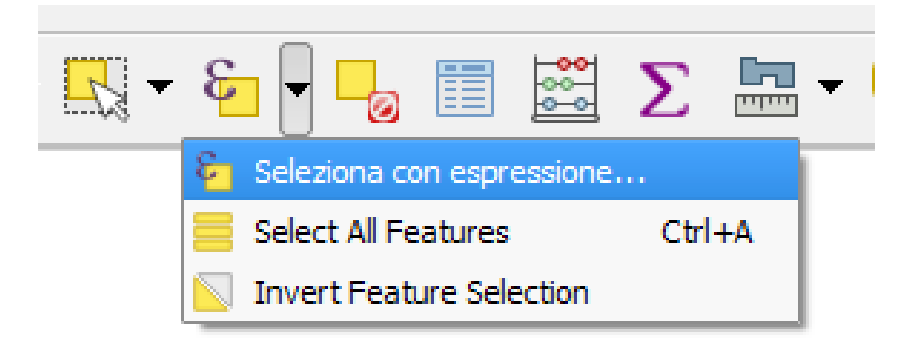

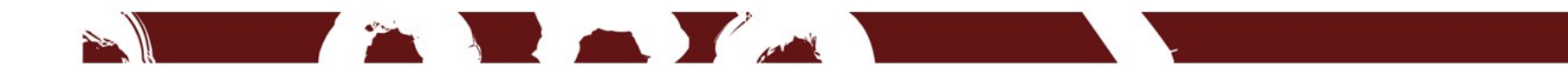

#### Select by expression

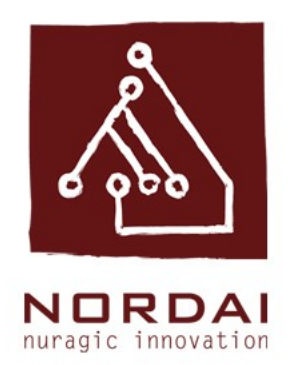

| Espressione Editor delle funzioni |                                                                                                    |                    |
|-----------------------------------|----------------------------------------------------------------------------------------------------|--------------------|
|                                   | Cerca  Corca  Colore  Colore  Condizioni  Conversioni  Conversioni Conversioni Conversioni C | raggruppa Operator |
| ieprima;                          | 8                                                                                                    | Seleziona 🔽 Chiudi |

Scegliere con un doppio click il nome del campo su cui impostare la selezione. Scegliere con un doppio click il tipo di operatore.

#### Esempi di selezione con espressione

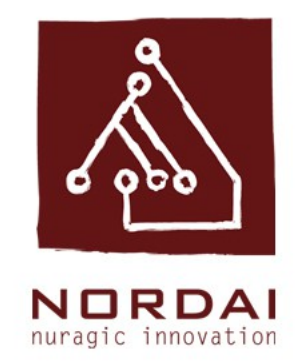

## Selezionare solo gli edifici su due livelli che si affacciano su una data via: "VIA" = 'Via Cavour' AND "ALTEZZA" = 'Due livelli'

Selezionare tutti gli edifici su due livelli e tutti gli edifici con copertura piana: "ALTEZZA" = 'tre livelli' OR "COPERTURA" = 'Tetto piano'

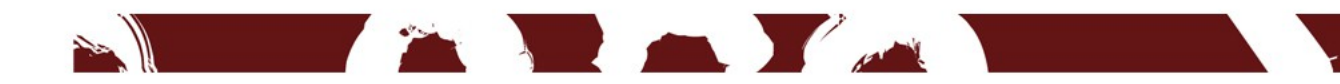

#### Calcolatore di campi

| 🌠 Tabella degli attributi - pp_edificato :: Totale degli elementi: 1200, filtrati: 1200, selezionati: 0 |                  |         |           |            |                |             |                     |                   |           |
|----------------------------------------------------------------------------------------------------|------------------|---------|-----------|------------|----------------|-------------|---------------------|-------------------|-----------|
| /                                                                                                    | 82 🖪             | 💼 🗧 🖶   | N 😼 🎦     | 🌢 🔎 🖹      |                | 1           |                     |                   | 2 ?       |
|                                                                                                    | TIPO             | ISOLATO | UNIT_EDIL | CORPO_FABB | AREA           | ALTEZZA     | VOLUME              | VIA               | STA       |
| 0                                                                                                    | Edificio         | 6       | 10        | b          | 39.997 208500  | Un livello  | 119,97              | Via Vittorio Eman | Nuovo t   |
| 1                                                                                                    | Edificio         | 6       | 10        | a          | 11.67711587300 | Due livelli | 568, <del>4</del> 0 | Via Vittorio Eman | Conserv   |
| 2                                                                                                    | Tettoia          | 6       | 9         | b          | 4.66704952554  | Un livello  | 11,65               | Via Vittorio Eman | Nuovo t   |
| 3                                                                                                    | Area inedificata | 6       | 9         | NULL       | 31.43185654660 | NULL        | NULL                | Via Vittorio Eman | NULL      |
| 4                                                                                                    | Edificio         | 6       | 9         | a          | 83.31086006570 | Un livello  | 249,93              | Via Vittorio Eman | Conserv   |
| 5                                                                                                    | Edificio         | 1       | 3         | a          | 9.28660948897  | Un livello  | 18,56               | Via Prato         | Nuovo t   |
| 6                                                                                                    | Edificio         | 6       | 8         | a          | 91.61273156480 | Due livelli | 549,66              | Via Vittorio Eman | Conserv   |
| 7                                                                                                    | Area inedificata | 6       | 2         | NULL       | 5.56114624919  | NULL        | NULL                | Via Pitzalis      | NULL      |
| 8                                                                                                    | Tettoia          | 6       | 2         | e          | 7.53052953413  | Un livello  | 22,59               | Via Pitzalis      | Nuovo t   |
| 9                                                                                                    | Edificio         | 4       | 7         | a          | 17.21738399100 | Un livello  | 51,66               | Via Cavour        | Nuovo t   |
| 10                                                                                                    | Edificio         | 6       | 2         | b          | 51.51613097170 | Due livelli | 309,06              | Via Pitzalis      | Nuovo t   |
| 11                                                                                                    | Area inedificata | 1       | 2         | NULL       | 35.30732988060 | NULL        | NULL                | Via Prato         | NULL      |
| 12                                                                                                    | Edificio         | 2       | 1         | b          | 38.20020265130 | Due livelli | 267,40              | Via Prato         | Nuovo t   |
| 13                                                                                                    | Edificio         | 4       | 6         | a          | 29.17582712470 | Un livello  | 87,51               | Via Cavour        | Nuovo t   |
| 14                                                                                                    | Edificio         | 1       | 2         | b          | 33.16556700020 | Un livello  | 99,50               | Via Prato         | Conserv   |
| 15                                                                                                    | Edificio         | 6       | 2         | a          | 49.46545633110 | Due livelli | 296,76              | Via Pitzalis      | Nuovo t 🔻 |
|                                                                                                    |                  |         |           |            |                |             |                     |                   |           |
| Mostra tutti gli elementi                                                                               |                  |         |           |            |                |             |                     |                   |           |

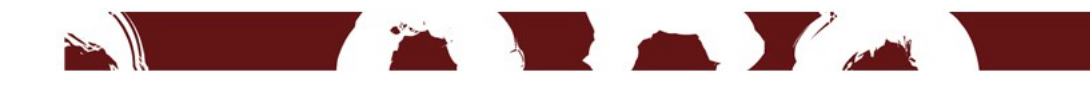

#### Calcolatore di campi

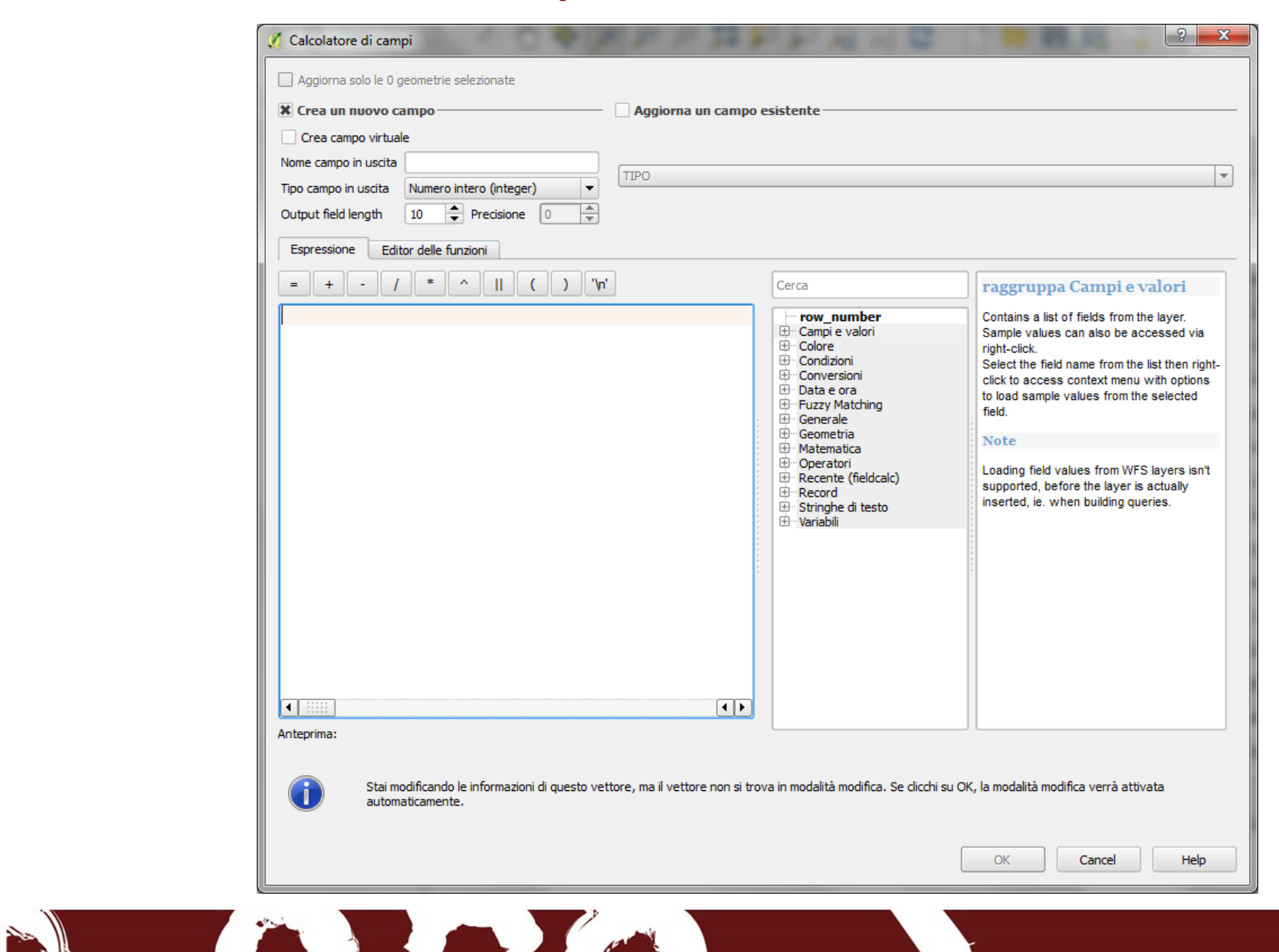

#### Creazione di un campo Area

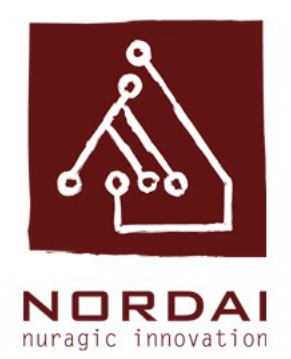

Inserire il nome del nuovo campo in uscita: Area

Impostare il tipo di campo in uscita: numero decimale

Impostare il numero di caratteri: **10** 

Impostare la precisione: 2

Impostare il percorso: geometria>\$area (doppio click)

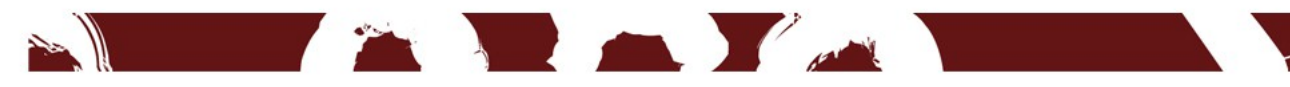

## Creazione di un campo Lunghezza

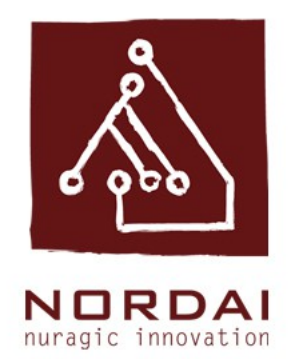

Inserire il nome del nuovo campo in uscita: Area

Impostare il tipo di campo in uscita: numero decimale

Impostare il numero di caratteri: **10** 

Impostare la precisione: 2

Impostare il percorso: geometria> \$length (doppio click)

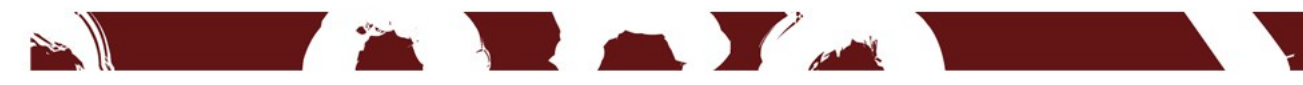

## Creazione di un campo Lunghezza

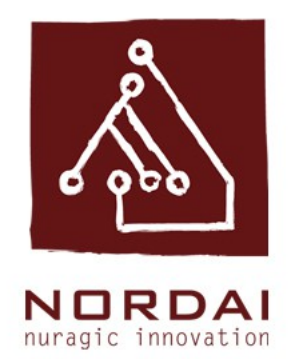

Inserire il nome del nuovo campo in uscita: Area

Impostare il tipo di campo in uscita: numero decimale

Impostare il numero di caratteri: **10** 

Impostare la precisione: 2

Impostare il percorso: geometria> \$length (doppio click)

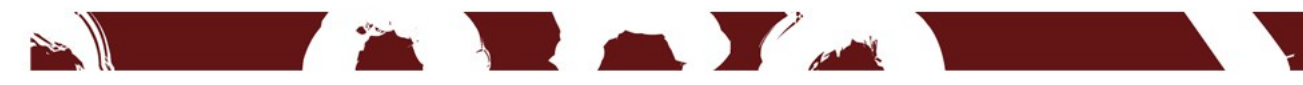

## Creazione di un campo Lunghezza

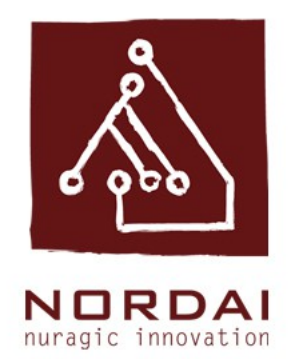

Inserire il nome del nuovo campo in uscita: Area

Impostare il tipo di campo in uscita: numero decimale

Impostare il numero di caratteri: **10** 

Impostare la precisione: 2

Impostare il percorso: geometria> \$length (doppio click)

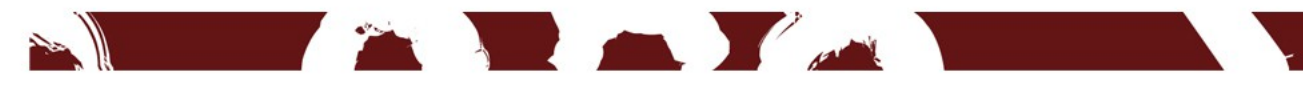

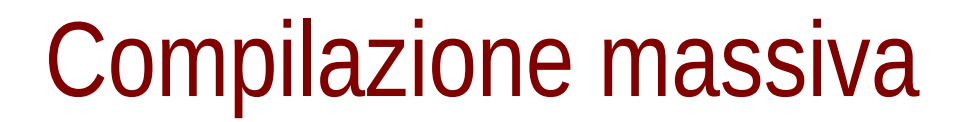

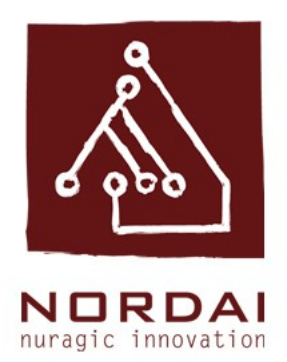

#### Selezionare: Assiorna un campo esistente

Impostare nel menù a tendina il campo che si vuole aggiornare, esempio: ALTEZZA

Scrivere il testo tra virgolette alte nello spazzio espressione, esempio: 'due piani'

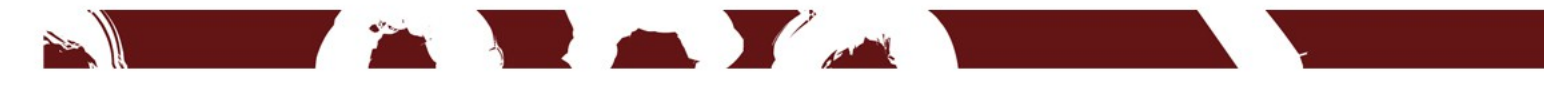

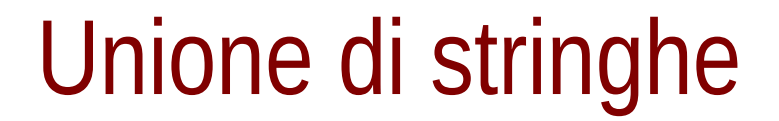

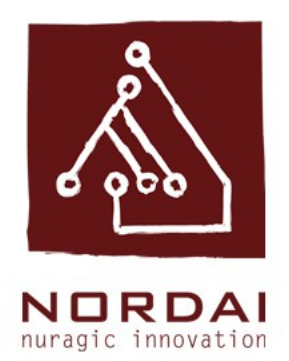

#### Selezionare: Crea un nuovo campo

# Selezionare i due campi che si vogliono unire separati da

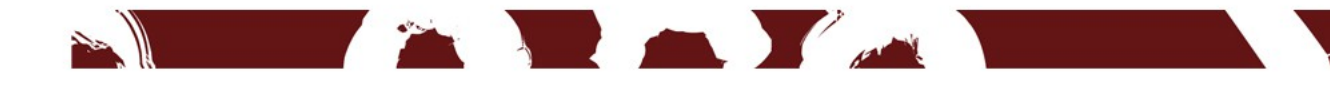

#### Ringraziamenti Team Nordai ;)

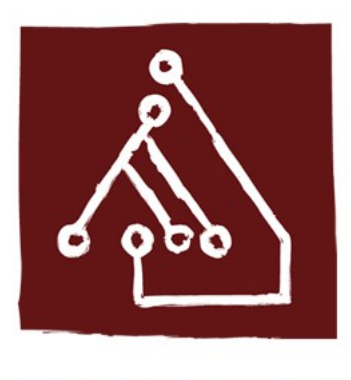

NORDAI nuragic innovation

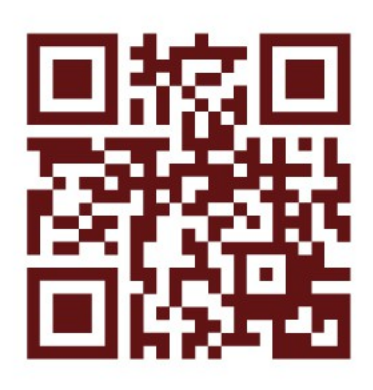

nordai.com

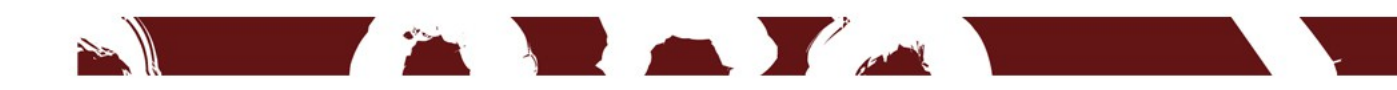